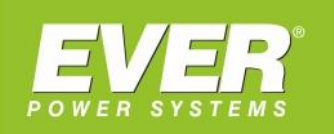

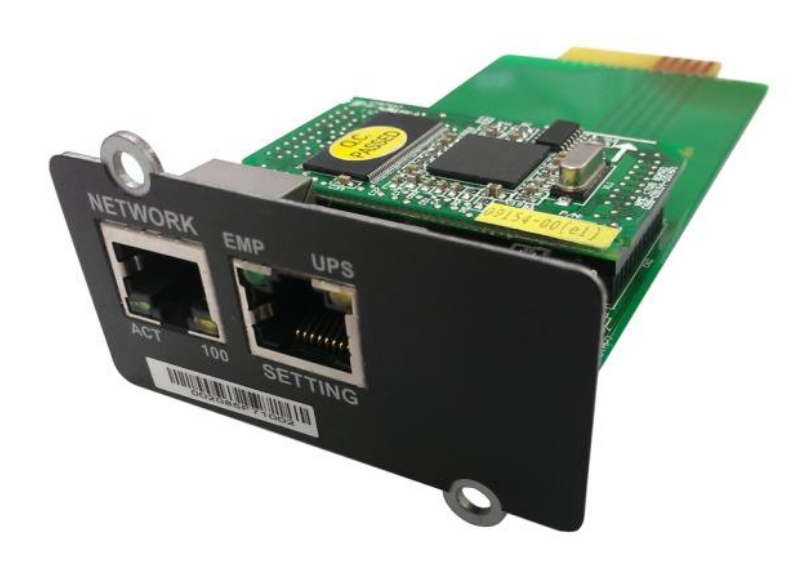

Karta zarządzająca NMC do zasilaczy UPS EVER:

- NETLINE RT 1000 / 2000 / 3000
- POWERLINE RT 1000 / 2000 / 3000
- POWERLINE RT PRO 1000 / 2000 / 3000
  - POWERLINE RT 6000 / 10000
  - POWERLINE RT PLUS 6000 / 10000
    - POWERLINE 11
    - POWERLINE 31
    - POWERLINE DUAL 11/31
    - POWERLINE MULTI 11/31/33

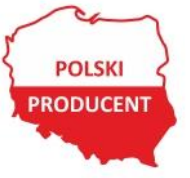

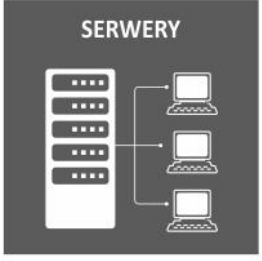

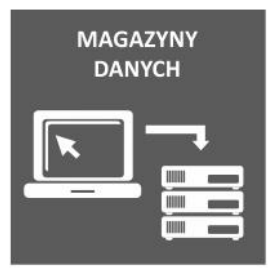

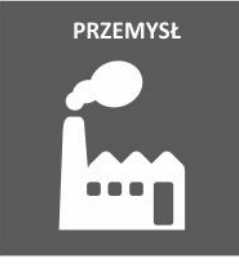

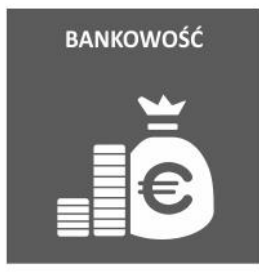

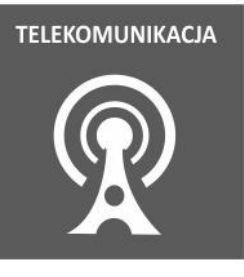

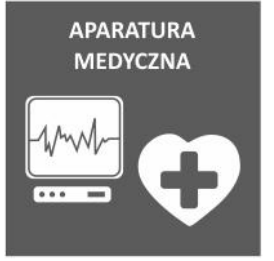

# **INSTALACJA KARTY NMC:**

- 1. Umieścić kartę w gnieździe zasilacza UPS i dokręcić za pomocą śrubek.
- 2. Przygotować komputer PC z systemem Windows.
- Połączyć port szeregowy komputera z kartą za pomocą kabla-przejściówki RJ45 na DB9, dostarczonej wraz z kartą.

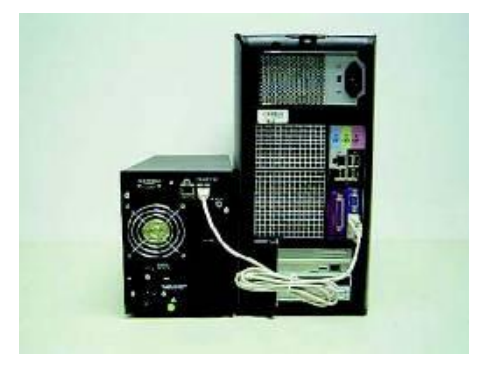

### PARAMETRY AUTORYZACJI

Dostęp do interfejsu WEB wymaga autoryzacji. Standardowe (domyślne) parametry autoryzacji dla interfejsu WEB przedstawiono w tabeli 1. W tabeli 2 natomiast zamieszczono domyślne parametry autoryzacji dla agenta SNMP.

Tabela 1. Domyślne parametry autoryzacji WEB

| Użytkownik | root     |
|------------|----------|
| Hasło      | password |

Tabela 2. Domyślne parametry autoryzacji SNMP

| Wersja protokołu | Community<br>(odczyt) | Community<br>(zapis) |
|------------------|-----------------------|----------------------|
| SNMPv1           | public                | private              |
| SNMPv2c          | public                | private              |

# KONFIGURACJA KARTY NMC ZA POMOCĄ PORTU SZEREGOWEGO

1. Po uruchomieniu systemu Microsoft Windows należy wybrać: Start -> Programy

-> Akcesoria -> Hyper terminal.

W przypadku braku oprogramowania Hyper Terminal, można użyć bezpłatnego oprogramowania PuTTY, które dostępne jest na stronie www.putty.org.

| My Computer My Brietcase                |                     |                                |                     |     |
|-----------------------------------------|---------------------|--------------------------------|---------------------|-----|
| Reflection Communication                | a                   |                                |                     |     |
| MS MS                                   |                     | 🔄 AT &T Mail                   | 👼 Hyperterminal     | •   |
| - 🖤 - 🚾 -                               |                     | 🙀 CompuServe                   | 🕞 Multimedia        | ۶.  |
| Inbox DOS                               |                     | Ng HyperTerminal               | 🖸 Calculator        |     |
| <b>.</b>                                | . 🛤 Accessories     | 🛃 HyperTerminal BB5            | 🎲 Character Map     |     |
| Liograms                                | E Startup           | 🖏 MCI Mail                     | 🕘 Chat              |     |
| 🙀 🔷 Documents 🔹                         | Command Promot      | 🚺 Microsoft BBS                | 🗊 Clipboard Viewer  |     |
| R Rts. Settinger                        | 🔊 Windows NT Exci   | I USHA                         | 🔛 Clock             |     |
| 2 · · · · · · · · · · · · · · · · · · · | -                   |                                | 🐌 DiałUp Networking |     |
| 🚽 🔍 End 🛛 🕚                             | Administrative Too  | ols (Common) 🔹 🕨               | 🔣 Imaging           |     |
| 🛛 📣 Heb                                 | 🧾 Adobe Acrobat     | ,                              | 🥏 Notepad           |     |
|                                         | Microsoft Visual J- | ++ 1.0 •                       | 🍄 Object Packager   |     |
| 🗧 🚰 Bun                                 | Netscape Commu      | nicator Professional Edition 🔸 | 🎽 Paint             |     |
|                                         | 🖲 Starlup           | •                              | 🐯 Phone Dialer      |     |
| 🗧 🤘 Shựt Down                           |                     |                                | <u>e</u> ∏ Tehet    |     |
| Start                                   |                     |                                | 🎲 WordPad           | 10. |

2. Wprowadzić nazwę i kliknąć OK.

| Tork Flandge            | ment Lard Properties                  | ? |
|-------------------------|---------------------------------------|---|
| onnect To Se            | ttings                                |   |
| Network                 | Managemen Change Icon                 |   |
| <u>C</u> ountry/region: | United States (1)                     | - |
| Enter the area c        | ode without the long-distance prefix. |   |
| Ar <u>e</u> a code:     | 2                                     |   |
| Phone number:           |                                       |   |
| Connect using:          | COM1                                  | - |
|                         | Configure                             |   |
|                         |                                       |   |
| Use country             | /region code and area code            |   |

- 3. Wprowadzić właściwy port szeregowy i kliknąć OK.
- Skonfigurować następujące parametry portu: 9600 bps (bitów na sekundę), 8 bitów danych, brak parzystości, 1 bit stopu i brak sterowania przepływem. Następnie należy kliknąć OK.

| COM1 Properties          | ?                        |
|--------------------------|--------------------------|
| Port Settings            |                          |
| <u>B</u> its per second: | 9600                     |
| <u>D</u> ata bits:       | 8                        |
| <u>P</u> arity:          | None                     |
| <u>S</u> top bits:       | 1 💌                      |
| Elow control:            | None                     |
|                          | <u>R</u> estore Defaults |
| 0                        | K Cancel Apply           |

5. Wprowadzić domyślne hasło o treści "password", co spowoduje wyświetlenie się na ekranie menu konfiguracyjnego karty NMC.

Password:\_

6. Aby wejść do menu konfiguracji agenta należy wprowadzić "1".

```
NMC Version x.x.x.x
```

Please Enter Your Choice -> \_

 Należy teraz przypisać adres IP oraz skonfigurować właściwą maskę podsieci, bramkę domyślną i protokół DHCP.

| ++                                                                                                    |
|----------------------------------------------------------------------------------------------------|
| IP Configure Menu                                                                                                    |
| <pre>MAC Address : 00:20:85:F7:10:18 1. IP address : 172.18.127.111 2. Subnet mask : 255.255.255.0 3. Gateway : 172.18.127.1 4. DHCP : Enabled 5. Primary DNS address : 172.18.121.17 </pre> |
| 6. Secondary DNS address: 151.110.232.21<br>7. IPv6 Configure                                                                                                    |
| 0. Return to previous menu                                                                                                    |

Please Enter Your Choice :\_

### STEROWANIE KARTĄ NMC / ZASILACZEM UPS Z POZIOMU PRZEGLĄDARKI INTERNETOWEJ

Otworzyć przeglądarkę internetową, w polu adresu wprowadzić adres IP karty NMC, co spowoduje wyświetlenie w przeglądarce strony internetowej karty NMC.

Aby uzyskać dostęp do części stron pozwalających na konfigurację, należy wprowadzić nazwę użytkownika i hasło. Domyślna nazwa użytkownika to "root" a hasło to "password".

| Network Management Card         | - Microsoft Internet Explorer |                    |              |                                |                        |
|---------------------------------|-------------------------------|--------------------|--------------|--------------------------------|------------------------|
| Elle Edit View Favorites Too    | ols Help                      |                    |              |                                |                        |
| 🕝 Back + 🕥 - 💌 📓                | 🏠 🔎 Search 🤺 Favorito         | • 🔗 🍰 🗟 • 🎽 🛍      | 8 43         |                                |                        |
| Address 🚳 http://172.18.127.52/ |                               |                    |              |                                | Go Links               |
|                                 |                               |                    |              |                                |                        |
|                                 |                               | NETWORK MANAGEMENT | CARD FOR UPS | ON-LINE<br>Location<br>15/11/2 | Office<br>311 11:20:41 |
| UPS Monitoring                  | UPS Management » UP           | S Configuration    |              |                                | help                   |
| UPS Status                      | UPS                           |                    |              |                                |                        |
| UPS Alarm                       | Over Load Set Point/%)        |                    | 90           |                                |                        |
| UPS Parameters                  | Cree Tennershare Ort Date     | uto:               | 50           |                                |                        |
| UPS Powered Devices             | Over remperature set Point    | (-c)               | 00           |                                |                        |
| UPS Identification              | Save                          |                    |              |                                |                        |
| UPS Management                  | END.                          | A.4. 17            |              |                                |                        |
| UPS Battery Test                | EMP                           | Auto               |              |                                |                        |
| UPS Battery Test Schedule       | Sensor                        | Description        |              | Low Point                      | High Point             |
| SNMP TRAP Receivers             | Temperature(°C)               | EMP Temperature    |              | 1 15                           | 1 50                   |
| UPS Configuration               | Humidity(%)                   | EMP Humidity       |              | 50                             | F 90                   |
| UPS Control                     | Alarm-1                       | AJarm-1            |              | Not Used 🛩                     |                        |
| UPS Shutdown                    | Alarm-2                       | Alarm-2            |              | Not Used 🛩                     |                        |
| Shutdown Schedule               | Save                          |                    |              |                                |                        |
| Settings                        |                               |                    |              |                                |                        |
| NMC System                      |                               |                    |              |                                |                        |
| Reboot System                   | _                             |                    |              |                                |                        |
| Date and Time                   |                               |                    |              |                                |                        |
| Email Notification              |                               |                    |              |                                |                        |
| Firmware Upload                 |                               |                    |              |                                |                        |
| File Management                 |                               |                    |              |                                |                        |
| Logs                            |                               |                    |              |                                |                        |
| UPS Log                         |                               |                    |              |                                |                        |
| Event Log                       |                               |                    |              |                                |                        |
| System Log                      | -                             |                    |              |                                |                        |
|                                 | ×                             |                    |              |                                |                        |
| 1 Done                          |                               |                    |              |                                | S Local intranet       |

### KONFIGURACJA OPROGRAMOWANIA SYSTEM PROTECT SOFTWARE (WINDOWS)

1. Podwójnie kliknąć plik setup.exe

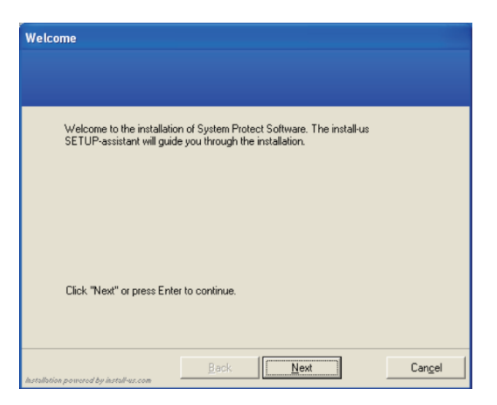

2. Wyświetli się ekran instalacji oprogramowania.

| Directory                                        |                    |                         |                 |
|--------------------------------------------------|--------------------|-------------------------|-----------------|
|                                                  |                    |                         |                 |
|                                                  |                    |                         |                 |
| Choose the directory in v<br>program files into. | which you want the | installation to copy th | e new           |
| C:\Program Files\Eaton                           | NSystem Protect So | oftware                 |                 |
|                                                  |                    | Browse                  |                 |
|                                                  |                    |                         |                 |
|                                                  |                    |                         |                 |
|                                                  |                    |                         |                 |
| Installation powered by install-us.com           | Back               | Next                    | Can <u>c</u> el |

3. Instalacja zakończona.

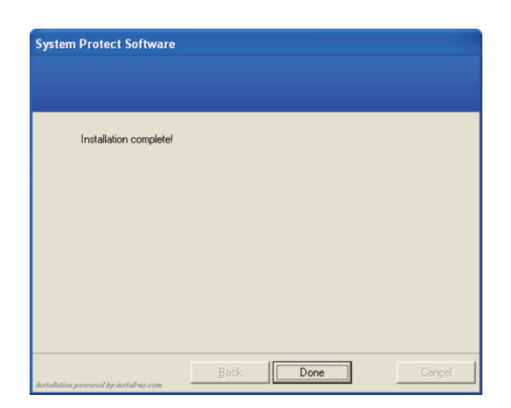

4. Program uruchamia się w następujący sposób: Start->Wszystkie programy->System Protect Software->Start System Protect Service

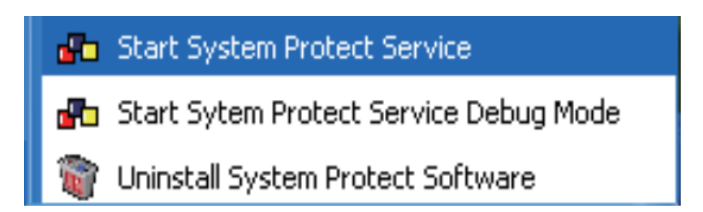

5. Konfiguracja programu SPS. Kliknąć prawym przyciskiem myszy na ikonę SPS w zasobniku systemowym i wybrać polecenie "Configuration"

| 🗟 System Protect Configuration 📃 🗆 🔀 |                   |            |                           |
|--------------------------------------|-------------------|------------|---------------------------|
| System Log Lan                       | guage             |            |                           |
| Remote List                          |                   | Events     | ]                         |
|                                      |                   | 🗹 Ac Fa    | li                        |
|                                      |                   | ✓ Batte    | ery Low                   |
|                                      |                   | UPS (      | Overload                  |
|                                      |                   | UPS (      | Over Temperature          |
|                                      |                   | ✓ Weel     | kly Schedule Shutdown     |
|                                      |                   | Spec       | ial Day Schedule Shutdown |
|                                      |                   | EMP        | Over Temperature          |
|                                      |                   | EMP        | Over Humidity             |
| Add                                  | Remove            | FMP        | Contact1 Alarm            |
| Modifu                               | View              | EMD        | Contact? Alarm            |
|                                      |                   |            |                           |
| -Local Configuration                 | n                 |            | ]                         |
| Alias: BAOCNW154401202 Default       |                   |            |                           |
|                                      |                   |            |                           |
| System Shutdown                      | Options           |            | ]                         |
| Ignore Restor                        | e Events in Shutd | lown Delay | Action                    |
| Shutdown Delay:                      |                   | 0 Sec.     | O Event Warning           |
| Run Script Before Shutdown           |                   |            |                           |
| File Path:                           |                   |            |                           |
| Saviet May Everythen Times 60 See    |                   |            |                           |
| Script Plax execution miles          |                   |            |                           |
|                                      | ОК                | Can        | cel                       |

Następnie wybrać polecenie "Uruchom jako administrator" i wprowadzić domyślne hasło o treści "admin".

| Act as Administrator |           | × |
|----------------------|-----------|---|
| Enter Password       |           |   |
| •••••                |           |   |
|                      |           |   |
|                      | OK Cancel |   |

Dodawanie karty NMC

Kliknąć przycisk "Add" i w wyświetlonym oknie wprowadzić adres IP karty NMC oraz model urządzenia.

| Add                               | X              |
|-----------------------------------|----------------|
| IP Address or Host Name:          | 172.18.127.222 |
| Service or Port:<br>Device Model: | 2993<br>C1K    |
| Cluster:                          | ×              |
|                                   | OK Cancel      |

Połączenie pomiędzy programem SPS a kartą NMC zostało pomyślnie ustanowione.

| System Protect Software |        |                           |
|-------------------------|--------|---------------------------|
| <b>A</b>                | Topic: | Connection Establish      |
| $\checkmark$            | When:  | 2011-04-25 11:05:24       |
|                         | Who:   | 172.18.127.222            |
|                         | What:  | Connect to 172.18.127.222 |
|                         |        | OK(1s)                    |

Pozostałe ustawienia:

| 🗟 System Protect Configuration 📃 🗆 🔀           |                               |
|------------------------------------------------|-------------------------------|
| System Log Language                            |                               |
| Remote List                                    | Events                        |
| a 172.18.127.222(2993) - C1k                   | 🗹 Ac Fail                     |
|                                                | Battery Low                   |
|                                                | UPS Overload                  |
|                                                | UPS Over Temperature          |
|                                                | Veekly Schedule Shutdown      |
|                                                | Special Day Schedule Shutdown |
|                                                | EMP Over Temperature          |
| <                                              | EMP Over Humidity             |
| Add Remove                                     | EMP Contact1 Alarm            |
| Modify View                                    | EMP Contact2 Alarmi           |
|                                                |                               |
|                                                |                               |
| Alias: BAOCNW/154401202 Derault                |                               |
| System Shutdown Options                        |                               |
| Ignore Restore Events in Shutdown Delay Action |                               |
| Shutdown Delay: 12                             | 0 Sec. OEvent Warning         |
| Run Script Before Shutdown                     | Shutdown                      |
| File Path:                                     | C SHUCOWIT                    |
| Script Max Execution Time: 60 Sec.             |                               |
|                                                |                               |
| OK Cancel                                      |                               |

Szczegółowe informacje na www.ever.eu